1. コマンドプロンプト (cmd) を『管理者として実行』で開いてください。

スタートボタン **■** をクリックして開いていただき、『Windows システムツール』という項目から 『コマンドプロンプト』を右クリックしていただき、『その他』から『管理者として実行』を クリックしてください。

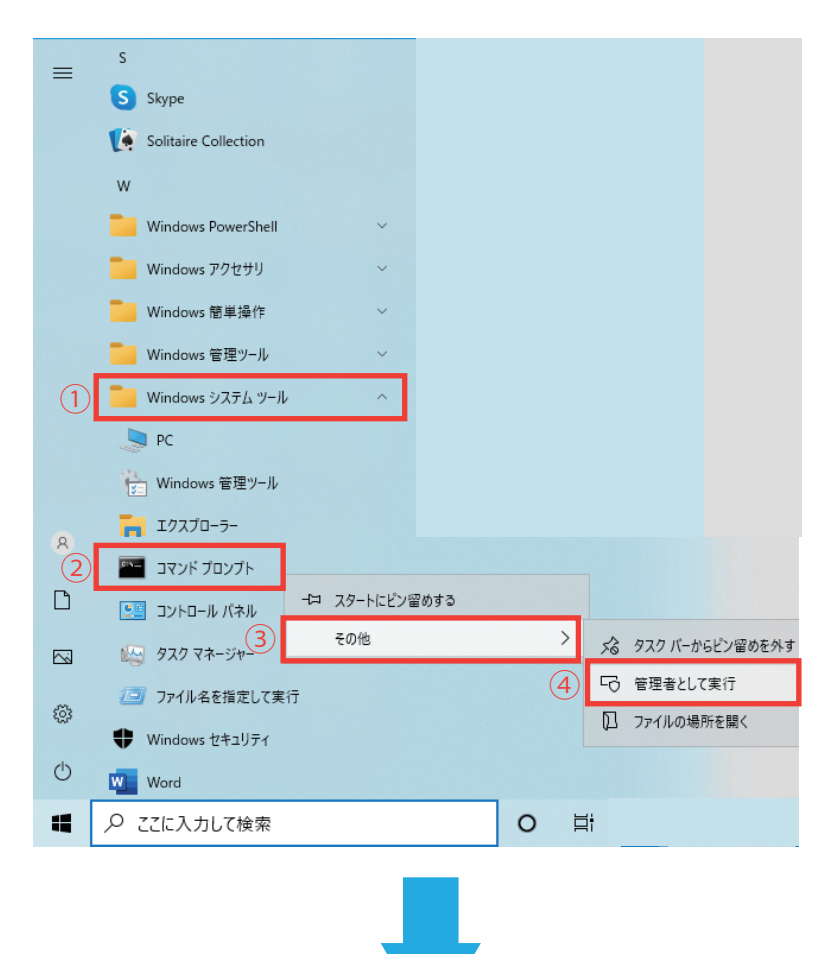

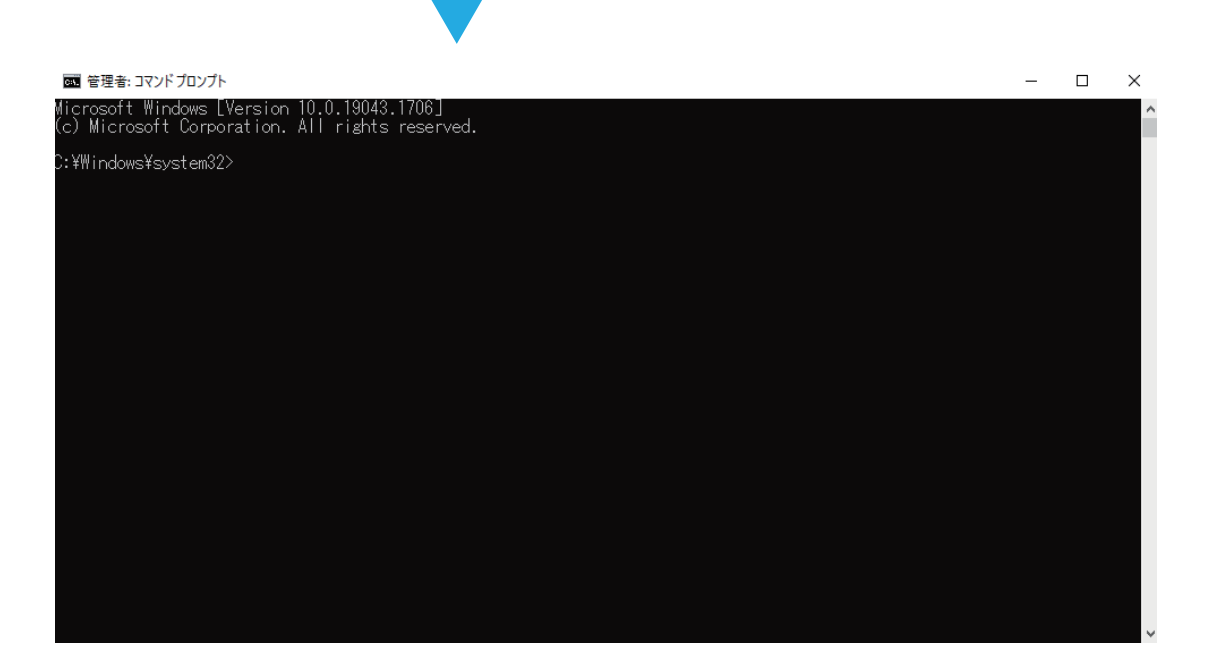

2. 開かれた画面に下記コマンドを入力してください。(入力していただくだけで設定が完了します。)

< 変更コマンド (要管理権限)> netsh interface ipv6 set prefixpolicy ::ffff:0:0/96 50 0 netsh interface ipv6 set prefixpolicy ::1/128 40 1 netsh interface ipv6 set prefixpolicy ::/0 30 2 netsh interface ipv6 set prefixpolicy 2002::/16 20 3 netsh interface ipv6 set prefixpolicy ::/96 10 4

| 電 管理者: コマンドプロンプト                                                                               | _ | × |
|------------------------------------------------------------------------------------------------|---|---|
| Microsoft Windows [Version 10.0.19043.1706]<br>(c) Microsoft Corporation. All rights reserved. |   | - |
| C:¥Windows¥system32>netsh interface ipv6 set prefixpolicy ::ffff:0:0/96 50 0<br>OK             |   |   |
| C:¥Windows¥system32>netsh interface ipv6 set prefixpolicy ::1/128 40 1<br>OK                   |   |   |
| C:¥Windows¥system32>netsh interface ipv6 set prefixpolicy ::/0 30 2<br>OK                      |   |   |
| C:¥Windows¥system32>netsh interface ipv6 set prefixpolicy 2002::/16 20 3<br>OK                 |   |   |
| C:¥Windows¥system32>netsh interface ip∨6 set prefixpolicy ::/96 10 4<br>OK                     |   |   |

## 上記の状態から一度 Enter を押した後に、

netsh interface ipv6 show prefixpolicies を入力し Enter を押すと優先順位の確認が可能です。

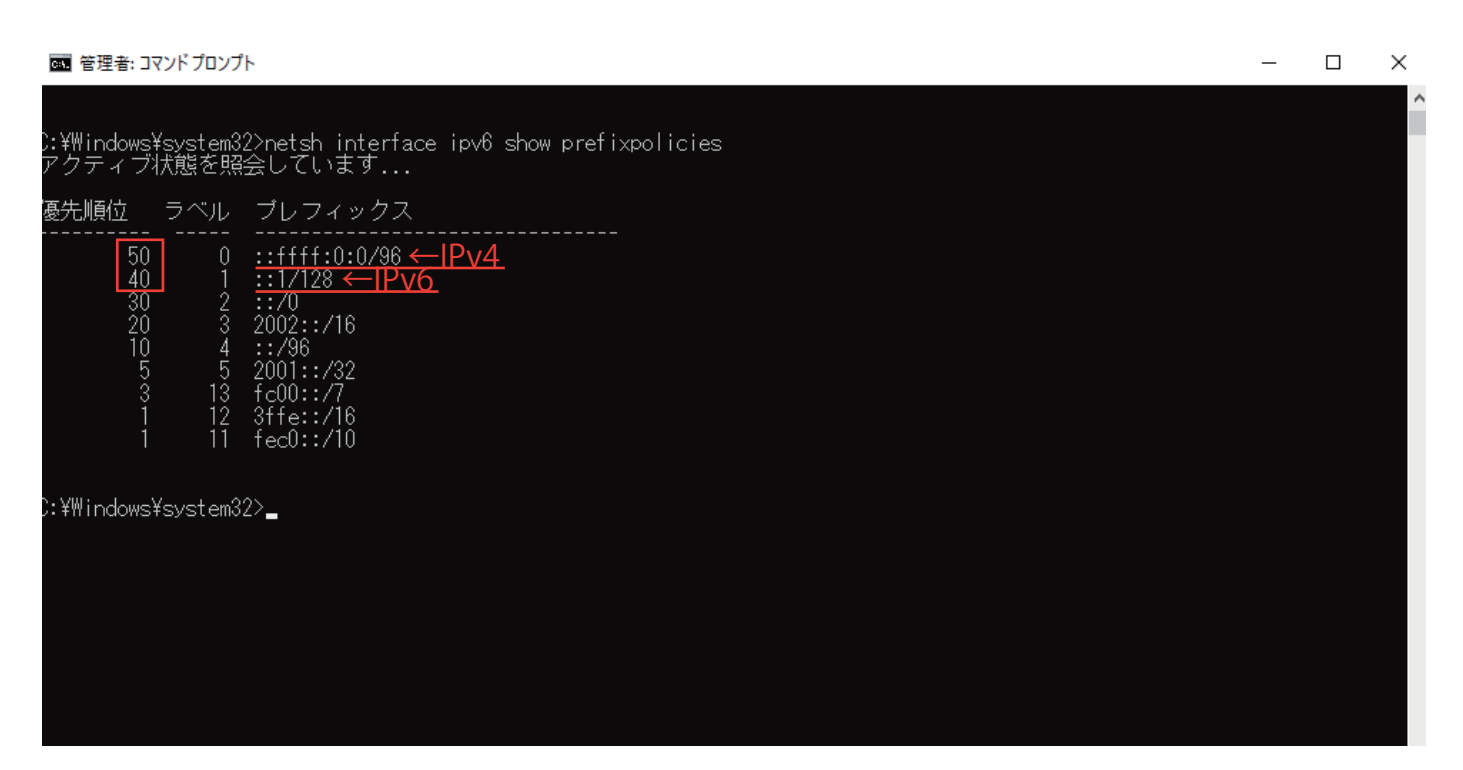

3. 設定を元に戻す場合は同じく管理者として実行したコマンドプロンプトに下記コマンドを入力して Enter を押していただき、パソコンを再起動してください。

<変更コマンド (要管理権限)> netsh interface ipv6 reset

※もし、IPv4 を優先にする設定をしたことにより不具合等が発生する場合は、上記コマンドを入れて 設定を元に戻してください。